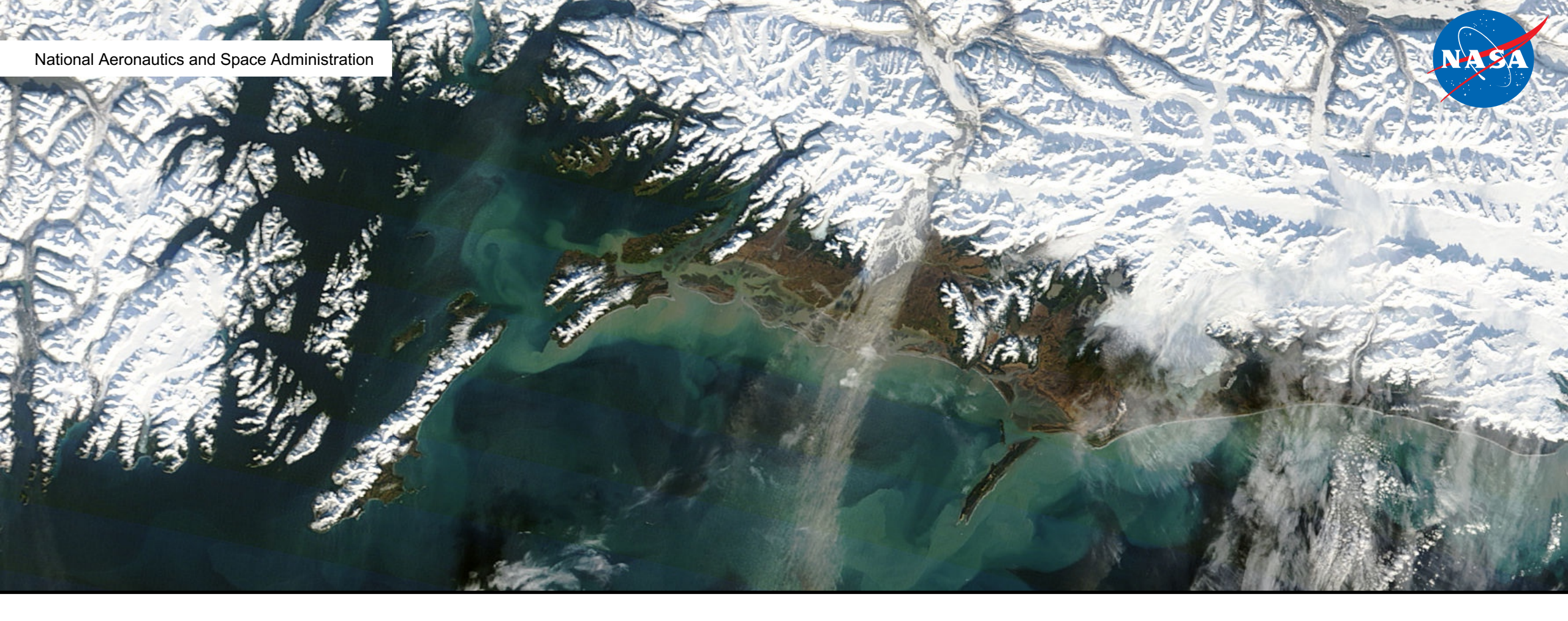

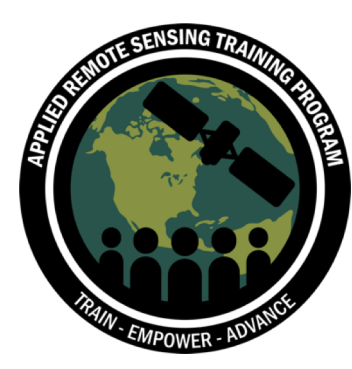

# Download and Install QGIS

Updated: November 2018

- 1. Go to the QGIS home page: <u>https://www.qgis.org/en/site/index.html</u>
- 2. Click Download Now to view current versions for your Operating System

#### Download QGIS for your platform

Binary packages (installers) are available from this page. The current version is QGIS 3.4.0 'Madeira' and was released on 26.10.2018. The long-term repositories currently offer QGIS 2.18.25 'Las Palmas'. QGIS is available on Windows, MacOS X, Linux and Android.

INSTALLATION DOWNLOADS ALL RELEASES SOURCES

| Download for Mac OS X                                                                                                    |                     |
|----------------------------------------------------------------------------------------------------|---------------------|
| Latest release (richest on features):                                                                                                    |                     |
| Mac Installer Package for macOS El Capitan (10.11) and newer.                                                                                                    |                     |
| Installation instructions are in the Read Me on the disk image. This package uses the<br>python.org Python 3.6<br>, version 3.6, the "macosx10.9" build - other distributions are not supported. Install packages in the numbered order.                                                                                                    |                     |
| L QGIS macOS Installer Version 3.4.0                                                                                                    |                     |
| Long term release (most stable):                                                                                                    |                     |
| Mac Installer Package for OS X Mountain Lion (10.8) and newer.                                                                                                    |                     |
| Installation instructions are in the Read Me on the disk image. This package uses the system Python 2.7 - other distributions<br>supported. It also requires the NumPy and Matplotlib packages on the disk image. Install packages in the numbered order. If<br>major version is being upgraded (2.16 or older), delete QGIS.app from your Applications folder before installing this version. | are not<br>an older |
| L QGIS OS X Installer Version 2.18                                                                                                    |                     |
|                                                                                                    |                     |

Download for BSD

Download for Linux

Download for Android

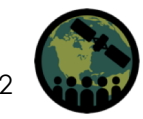

#### For Windows

- 2. For Windows:
  - a. The recommended download is the QGIS standalone installer version 3.2 (32 bit or 64 bit depending on your computer)
  - b. To check this, go to Computer > System Properties to see if the system type is 32 or 64 bit
- 3. Once the .exe file downloads, double click on it, and run the QGIS setup wizard
- 4. Click **Next** for all the default properties. You can select the sample datasets if you would like, but it isn't necessary

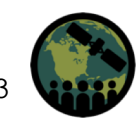

#### For Windows

- 5. QGIS will then be saved in your Program Files and an icon should appear on your desktop when it has finished installing
- You can double click on the QGIS icon, and it should open a window that looks like the image on the right

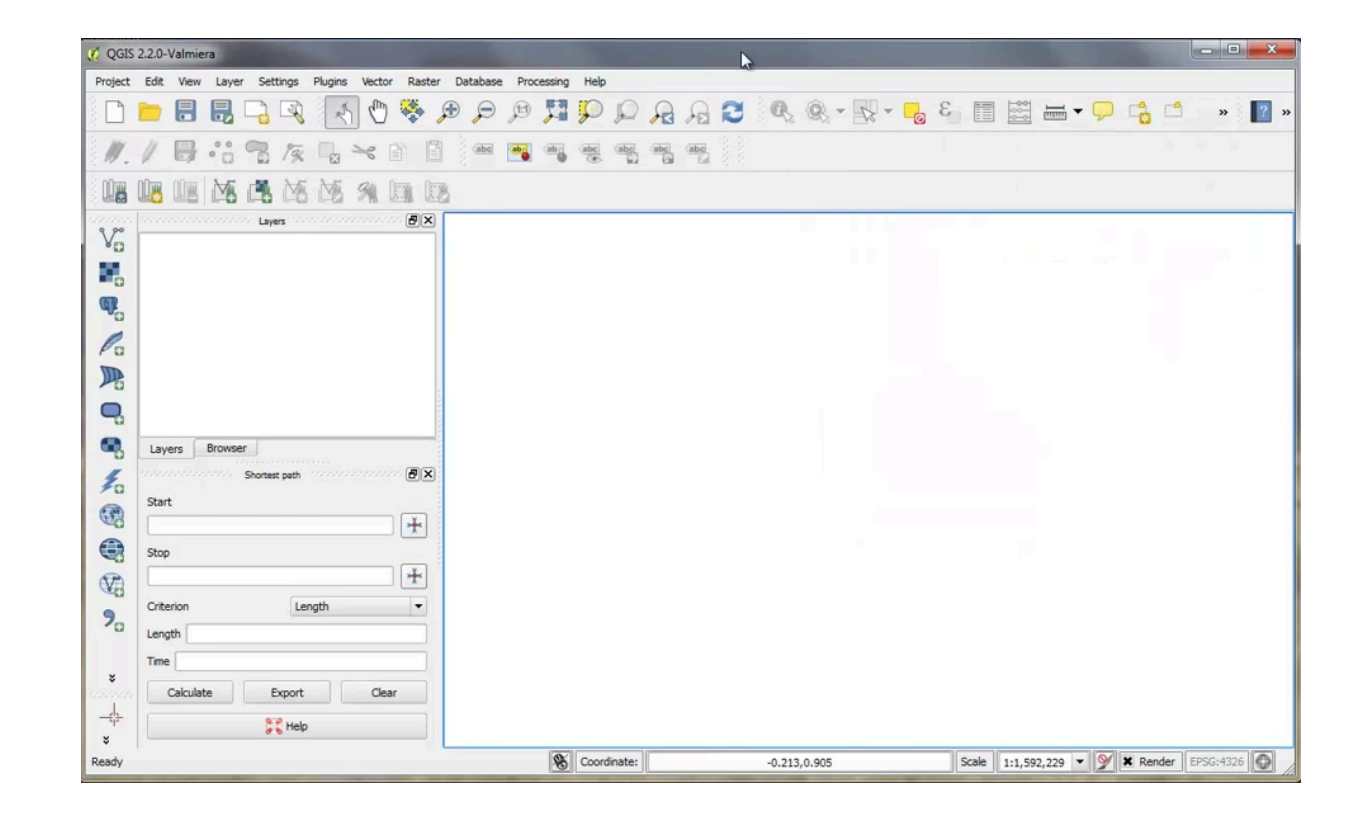

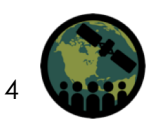

- 2. Click on the Mac Installer Package QGIS macOS Installer Version 3.4
- 3. Once downloaded, open the drive and a distribution of several libraries will open

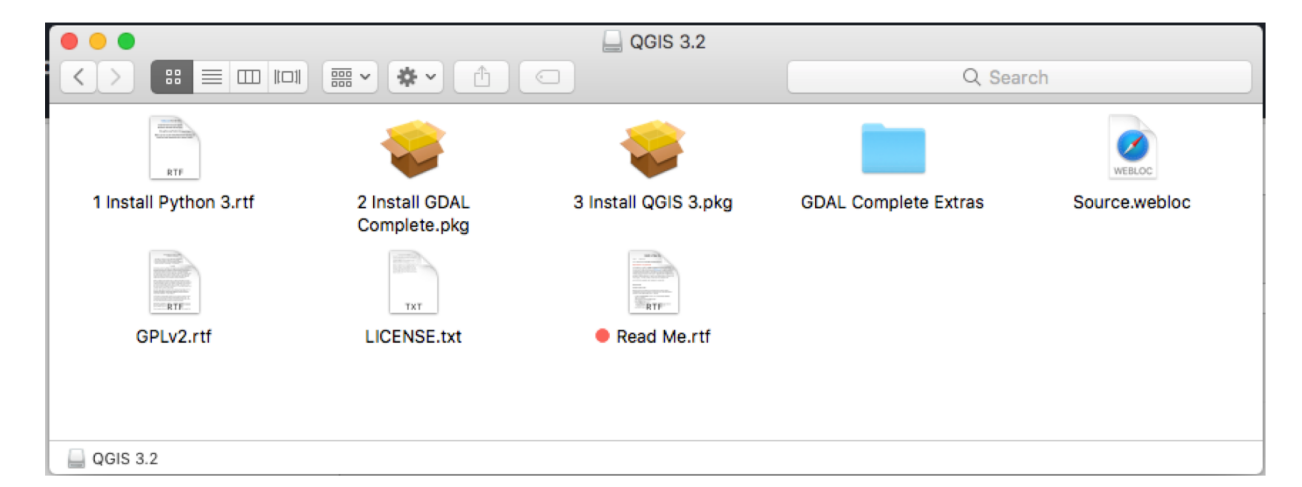

- 4. Open **Read Me.rff** and read the document. It is important to follow these instructions when installing QGIS
- 5. Also located in this folder are several accessory packages present that need to be installed in order to get QGIS running properly

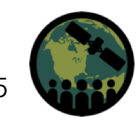

- 6. It is **<u>extremely important</u>** to install these packages in the order listed
- 7. Install Python 3.6 if it is not already on your system
  - Visit <u>https://www.python.org/downloads/</u> to download
- 8. Select 2 Install GDAL Complete.pkg
- 9. Select 3 Install QGIS 3.pkg
- 10. Once QGIS is installed, you will need to fix a known issue by resolving external program paths

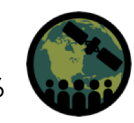

### **Download QGIS**

- 11. Open QGIS from your Applications folder
- 12. Go to **QGIS 3** in the top menu and select **Preferences**
- 13. Go to **System** and scroll down to **Environment**
- 14. Check **Use custom variables** and click the green plus sign
- 15. Under Apply, select **Prepend** from the dropdown menu
- 16. Under Variable, type PATH
  - Note: this must be in all caps

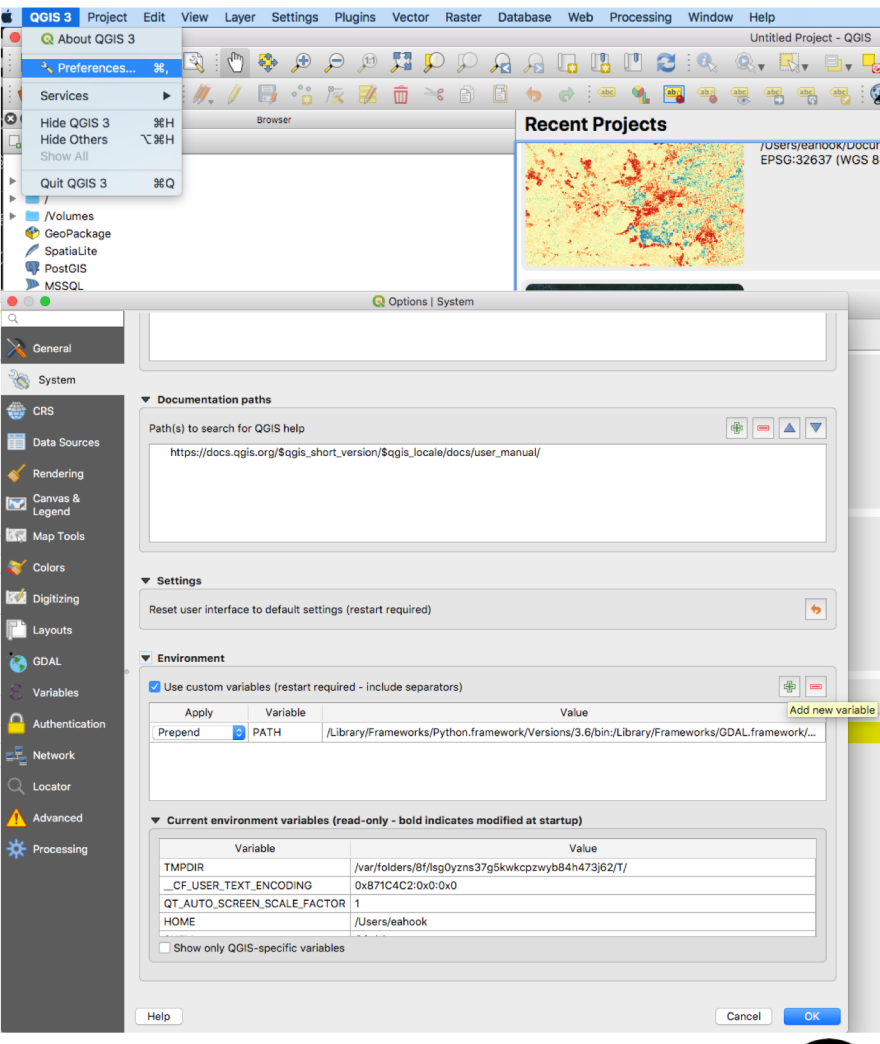

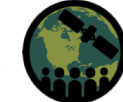

### **Download QGIS**

- 17. Under Value, copy the following text:
  - /Library/Frameworks/Python.framework/Versions/3.6/bin:/Library/Frameworks/
    GDAL.framework/Versions/2.3/Programs:
  - <u>Note:</u> be sure to copy all of the path, including the first / and the last :
- 18. Click **OK**, and restart QGIS

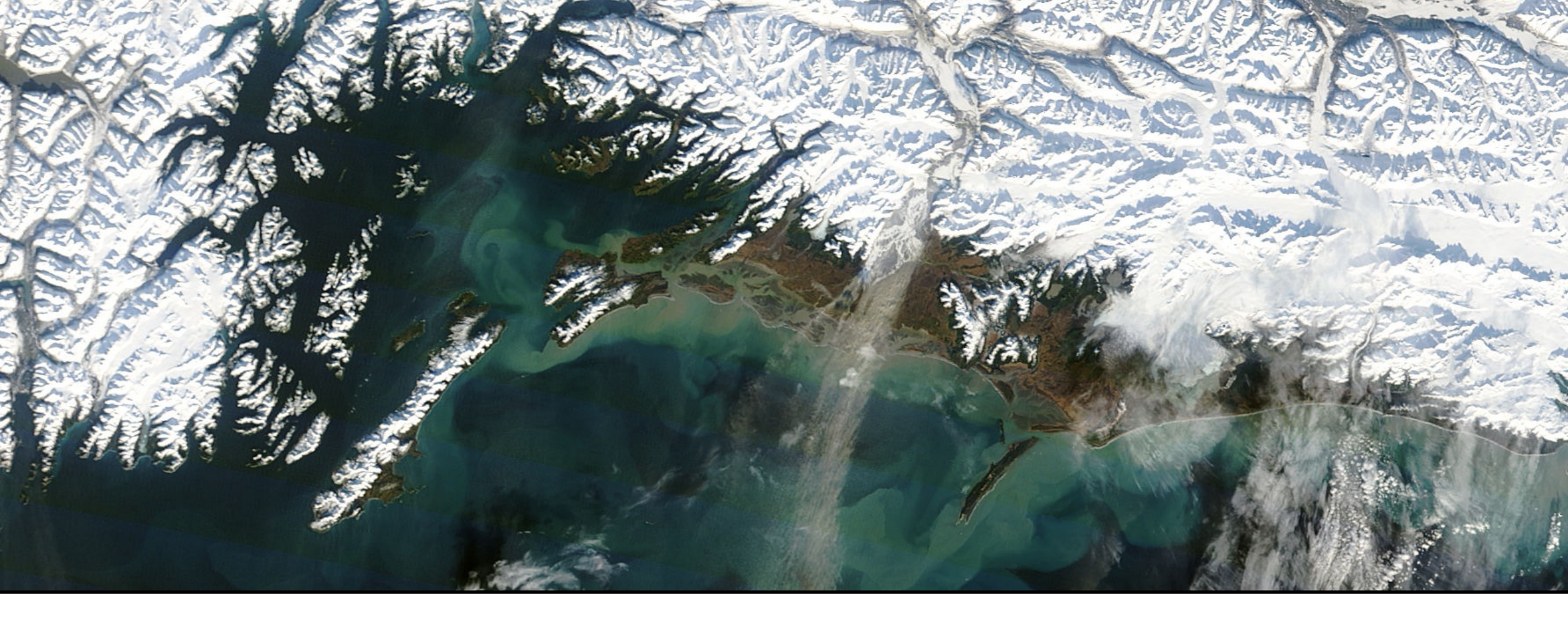

# Installing Plugins

## **Installing QGIS**

- 1. Open QGIS by double clicking on the QGIS desktop icon or from your Applications folder
- 2. Click on the Plugins menu at the top of the main QGIS window
- 3. Navigate to Manage and Install Plugins
  - Once this window opens up, you will see all the plugins with an icon next to them indicating if they have been installed, not installed, upgradeable, or new
- 4. Below are some useful Plugins:
  - 1. OpenLayers
  - 2. Semi-Automatic Classification Plugin
  - 3. Value Tool
  - 4. TimeManager